## **Erstanmeldung bei Microsoft 365**

1. Gehe auf die Homepage office.com und tippe dort auf "Anmelden".

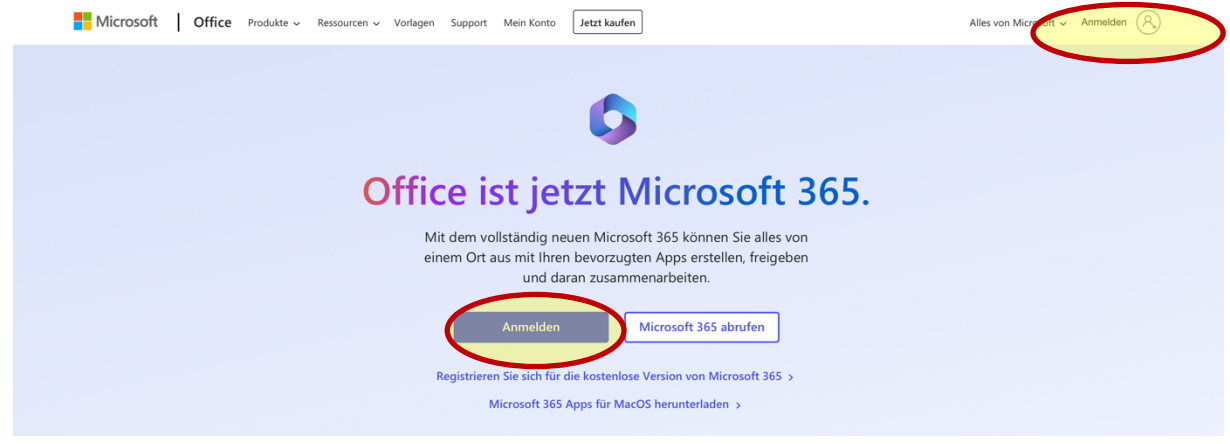

2. Gib deinen Benutzernamen (endet auf gsn.hef-rof.schule) ein, den du von deiner Klassenlehrerin / deinem Klassenlehrer bekommen hast, und tippe auf "Weiter".

| Microsoft Appelden test.schueler@gsn.hef-rof.schule                                           |  |
|-----------------------------------------------------------------------------------------------|--|
| Kein Köntor Estemate structure:<br>Sie können nicht auf ihr Konto zugreifen?<br>Zurück Weiter |  |

3. Du wirst aufgefordert, dein Kennwort einzugeben. Gib das Kennwort ein, das du von deiner Klassenlehrerin / deinem Klassenlehrer bekommen hast. Tippe dann auf "Anmelden".

| Microsoft<br>← test.schueler@gsn.hef-rof.schule<br>Kennwort eingeben |
|----------------------------------------------------------------------|
| Anmelden                                                             |
|                                                                      |

4. Jetzt musst du dein Kennwort ändern. Gib dazu einmal das aktuelle Kennwort, also das Kennwort, das du von deinem Klassenlehrer / deiner Klassenlehrerin erhalten hast, ein. Gib dann zweimal ein neues Kennwort ein, das du dir aussuchst. Von jetzt an kannst du dich nur noch mit deinem neuen Kennwort anmelden. Tippe am Ende auf "Anmelden".

| Kennwort         Aktuelles Kennwort         Neues Kennwort         Kennwort bestätigen | Microsoft               |  |
|----------------------------------------------------------------------------------------|-------------------------|--|
| Aktuelles Kennwort Neues Kennwort Kennwort Bestätigen                                  | Ändern Sie Ihr Kennwort |  |
| Anmelden                                                                               | Anmelden                |  |

5. Jetzt wird dir die Meldung "Weitere Informationen erforderlich" angezeigt. Tippe auf "Weiter". Die weiteren Informationen sind notwendig, damit du dein Kennwort zurücksetzen kannst, falls du es vergessen solltest.

| Microsoft                                                                    |
|------------------------------------------------------------------------------|
| test.schueler@gsn.hef-rof.schule                                             |
| Weitere Informationen<br>erforderlich                                        |
| Ihre Organisation benötigt weitere Informationen<br>zum Schutz Ihres Kontos. |
| Anderes Konto verwenden                                                      |
| Weitere Informationen                                                        |

6. Sollte jetzt vorgeschlagen werden, die Microsoft Authenticator-App abzurufen, wähle "Ich möchte eine andere Methode einrichten".

(Wenn du die Microsoft Authenticator-App aber ohnehin schon auf deinem Smartphone hast, kannst du natürlich auch diese nutzen. Das Eingeben einer Telefonnummer oder E-Mail-Adresse entfällt dann.)

|              | Schützen Sie                                       | e Ihr Konto                                      |       |
|--------------|----------------------------------------------------|--------------------------------------------------|-------|
| Micros       | soft Authenticator                                 |                                                  |       |
|              | Rufen Sie zuerst die App a                         | ıb.                                              |       |
|              | Installieren Sie die Microsoft Authentic           | ator-App auf Ihrem Smartphone. Jetzt herunterla  | aden  |
|              | Nachdem Sie die Microsoft Authenticat<br>"Weiter". | tor-App auf Ihrem Gerät installiert haben, wähle | n Sie |
|              |                                                    | Weit                                             | ter   |
| Ich möchte e | ine andere Methode einrichten.                     | Setup übersprir                                  | ngen  |
|              |                                                    |                                                  |       |

7. Es gibt dann zwei weitere Möglichkeiten: Entweder gibst du eine **Telefonnummer** <u>oder</u> eine **E-Mail-Adresse** ein. Jede Variante wird auf den nächsten beiden Seiten erklärt. Wähle die Variante, die für dich infrage kommt.

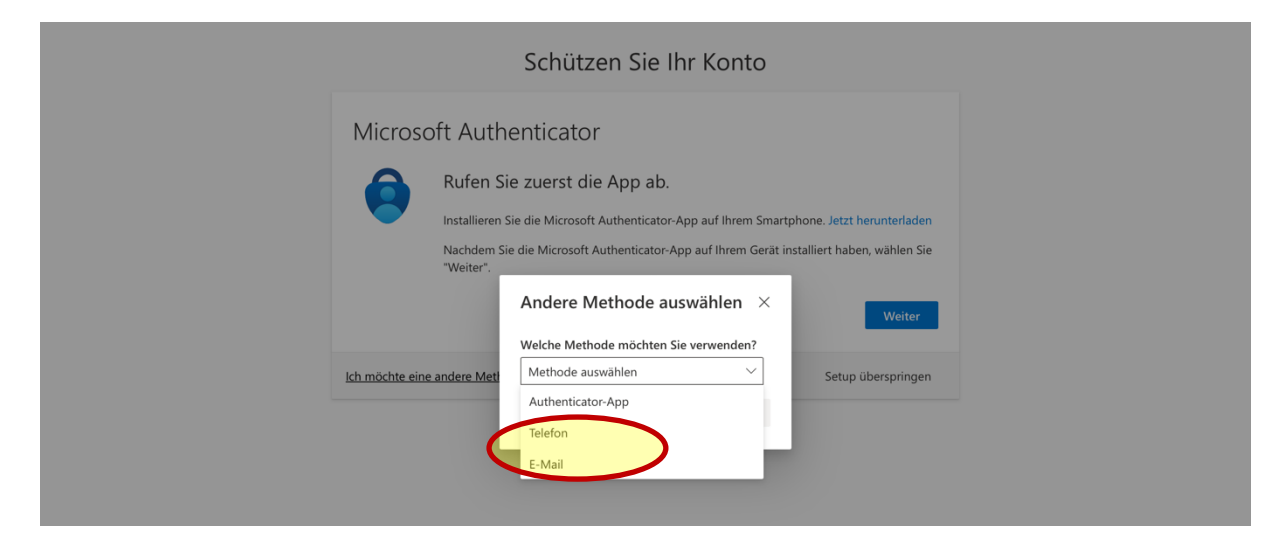

## Weitere Informationen: Telefonnummer

Wenn du eine Telefonnummer hinterlegen möchtest, dann musst du zunächst die Landesvorwahl **+49** auswählen und deine Telefonnummer ohne die erste 0 eingeben. Lautet deine Telefonnummer z. B. 0152345678, dann gibst du nur 152345678 ein. Tippe dann auf "Weiter".

| Gesamtschule Niederaula |                                                                                                    |                                                                      | ? |
|-------------------------|----------------------------------------------------------------------------------------------------|----------------------------------------------------------------------|---|
|                         | Schützen Sie Ihr Konto                                                                                                    |                                                                      |   |
| (                       | Telefon         Sie können Ihre Identität nachweisen, indem Sie einen Telefonanruf annehmen oder er Telefon erhatten.         Welche Telefonnummer in ihten Sie verwenden?         Gemany (+49) | inen Code auf Ihrem<br>er <sup>e</sup> erklären Sie sich mit<br>nder |   |
|                         | Ich möchte eine andere Methode einrichten.                                                                                                    | Setup überspringen                                                   |   |
|                         |                                                                                                    |                                                                      |   |

Du bekommst dann einen Code per SMS gesendet, den du eingeben musst. Gib den Code ein und tippe auf "Weiter". Damit ist der Anmeldeprozess abgeschlossen.

| Gesamtschule Niederaula |                                                                                                    |                                         | , |
|-------------------------|----------------------------------------------------------------------------------------------------|-----------------------------------------|---|
|                         | Schützen Sie I                                                                                      | hr Konto                                |   |
| (                       | Telefon<br>Wir haben gerade einen 6-betligen Code an +49 1523<br>Code eingeben<br>Het erneut senden | gesendet. Geben Sie den Code unten ein. |   |
|                         | Ich möchte eine andere Methode einrichten.                                                          | Setup überspringen                      |   |
|                         |                                                                                                    |                                         |   |

## Weitere Information: E-Mail-Adresse

Wenn du eine E-Mail-Adresse hinterlegen möchtest, musst du eine E-Mail-Adresse eingeben und dann auf "Weiter" tippen.

| Gesamtschule Niederaula |                                                                        |                    | ? |
|-------------------------|------------------------------------------------------------------------|--------------------|---|
|                         | Schützen Sie Ihr Konto                                                 |                    |   |
|                         | E-Mail                                                                 |                    |   |
|                         | Welche & man-Adresse mochan Sie verwenden?<br>test.schueler@e-mail.com | Weiter             |   |
|                         | Ich möchte eine andere Methode einrichten.                             | Setup überspringen |   |
|                         |                                                                        |                    |   |

Du bekommst dann einen Code an die eingegebene E-Mail-Adresse geschickt, den du eingeben musst. Gib den Code ein und tippe auf "Weiter". Damit ist der Anmeldeprozess abgeschlossen.

| Gesamtschule Niederaula |                                                                      |                              | ? |
|-------------------------|----------------------------------------------------------------------|------------------------------|---|
|                         | Schützen Sie Ihr Konto                                               |                              |   |
| (                       | E-Mail<br>Mit haben einen Sole an @gmx.de gesendet.<br>Code eingeben |                              |   |
|                         | Ich möchte eine andere Methode einrichten,                           | Veiter<br>Setup überspringen |   |
|                         |                                                                      |                              |   |